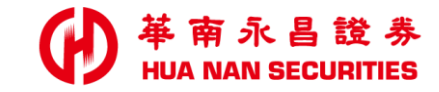

| * .<br> | . S. 41 |  | <br>_ |  |
|---------|---------|--|-------|--|

# 華南永昌證券APP 【密碼解鎖/密碼補發/變更密碼】

# 功能介紹

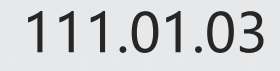

## 華南永昌APP【密碼功能】介紹

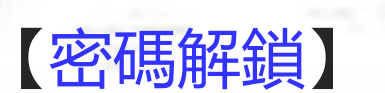

位置: 登入區>密碼專區

說明:目前使用裝置須「有」有效憑證,每日限解鎖一次。

二、【密碼補發】

位置:登入區>密碼專區>(點右上)密碼補發。

說明:目前使用裝置須「有」有效憑證。

三、【變更密碼】位置:登入後>交易功能>帳號管理>點[身分證姓名]>按「登入密碼修改」。

密碼設定

- 密碼長度需為6碼至8碼。
- 密碼需為英文、數字、特殊符號之組合,英文大小寫視為不同字元,特殊符號僅接受!@#\$%^&\*()等字元。
- 不得設定為連續字元。(例如:abc01234、cba98765、abcd4321)
- 不得設定為相同連續之重複字元。(例如: AAAA1111、AAA888)

開戶後取得電子交易密碼函,首次登入者請使用密碼函之初始密碼,建議客戶第一次上線即更改密碼,若設定密碼上有任何疑問,請洽 詢客戶服務專線:412-8889 附註:外島地區及行動電話用戶撥打時,請加(02)或(07)。

2

### 密碼專區(密碼解鎖/密碼補發)

#### ₩ 華南永昌證券 HUA NAN SECURITIES

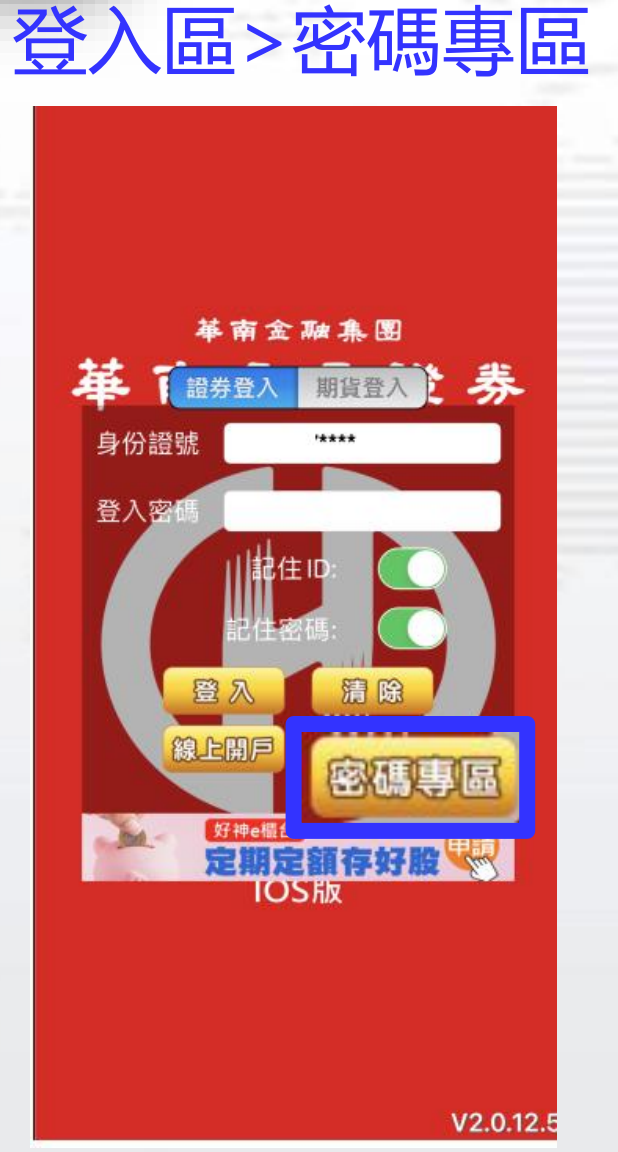

※請準備銀行[交割帳號末五碼]

| 功                                                                                                    |                                                                                   | 密碼的                                                   | 解銷                    | Į |
|----------------------------------------------------------------------------------------------------|-----------------------------------------------------------------------------------|-------------------------------------------------------|-----------------------|---|
| ×                                                                                                    | 證券密碼                                                                              | 事 區                                                   | =                     |   |
| 密碼                                                                                                    | 解鎖                                                                                | 密碼                                                    | 뒒좲發                   |   |
| 親愛此解進<br>一、、<br>二、<br>三、<br>解<br>鎖<br>の<br>の<br>り<br>の<br>の<br>り<br>の<br>の<br>の<br>の<br>の<br>の<br>の<br>の<br>の<br>、<br>の<br>の<br>の<br>の | 6戶,您好:<br>能僅提供解除您的電<br>後請重新登入。<br>「密碼解鎖」前,請<br>公司的有效憑證。<br>您的交易安全,本公<br>服務,若您已超過當 | 子交易密碼鎖定狀<br>確定目前使用之裝<br>司每日提供 <b>一次</b> 約<br>日上限,請隔日再 | 態,<br>:置存<br>泉上<br>:解 |   |
| 身分證<br>請輸)<br>請選擇                                                                                                    | 英文字需大寫: A123<br>入身分證 / 統一編號<br>出生年(或營業事業發                                         | 456789<br>登記年度)                                       |                       |   |
| 民國                                                                                                    | 年年年                                                                               | 出生/營業登記                                               |                       |   |
| 銀行交                                                                                                    | 割末五碼                                                                              |                                                       |                       |   |
| 請輸                                                                                                    | 入銀行交割末五碼                                                                          |                                                       |                       |   |
|                                                                                                    | 立刻解                                                                               | 溑                                                     |                       |   |
| 貼心小叮!<br>一、若您E<br>二、憑證<br>雙證(                                                                                                    | 摩:<br>己忘記密碼,請改用「約<br>置失將無法進行線上密码<br>牛及原留印鑑至 <del>任一分</del> 2                      | 《上補發密碼」功能。<br>5解鎖及補發,請本人<br>3可臨櫃重新申請密碼                | ,<br>人攜帶<br>馬函。       |   |
| 装置                                                                                                    | 須「有」                                                                              | 有效憑認                                                  | 登                     |   |

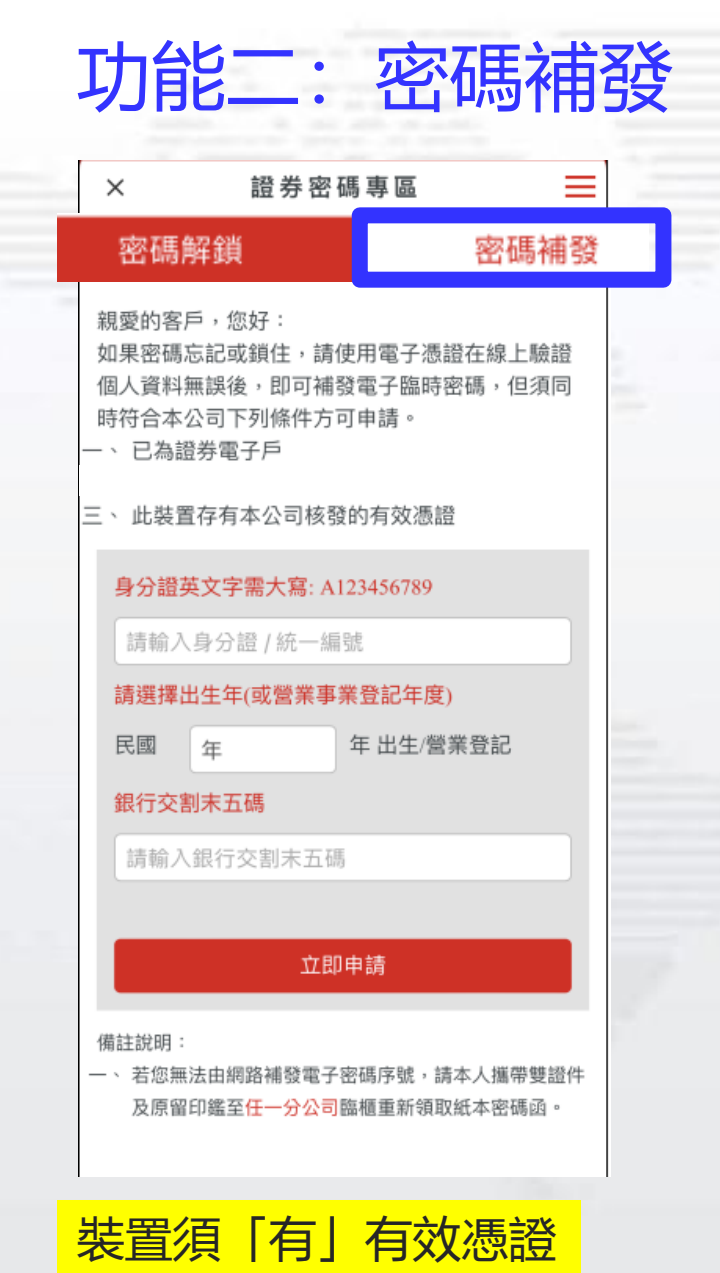

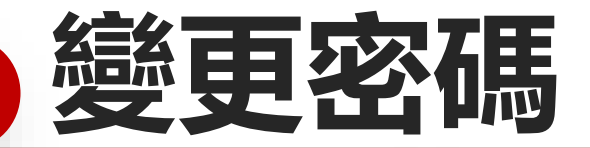

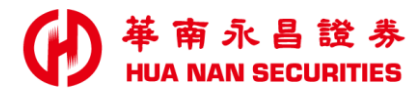

位置: 1交易功能>2帳號管理>3點[身分證姓名]>4按「登入密碼修改」

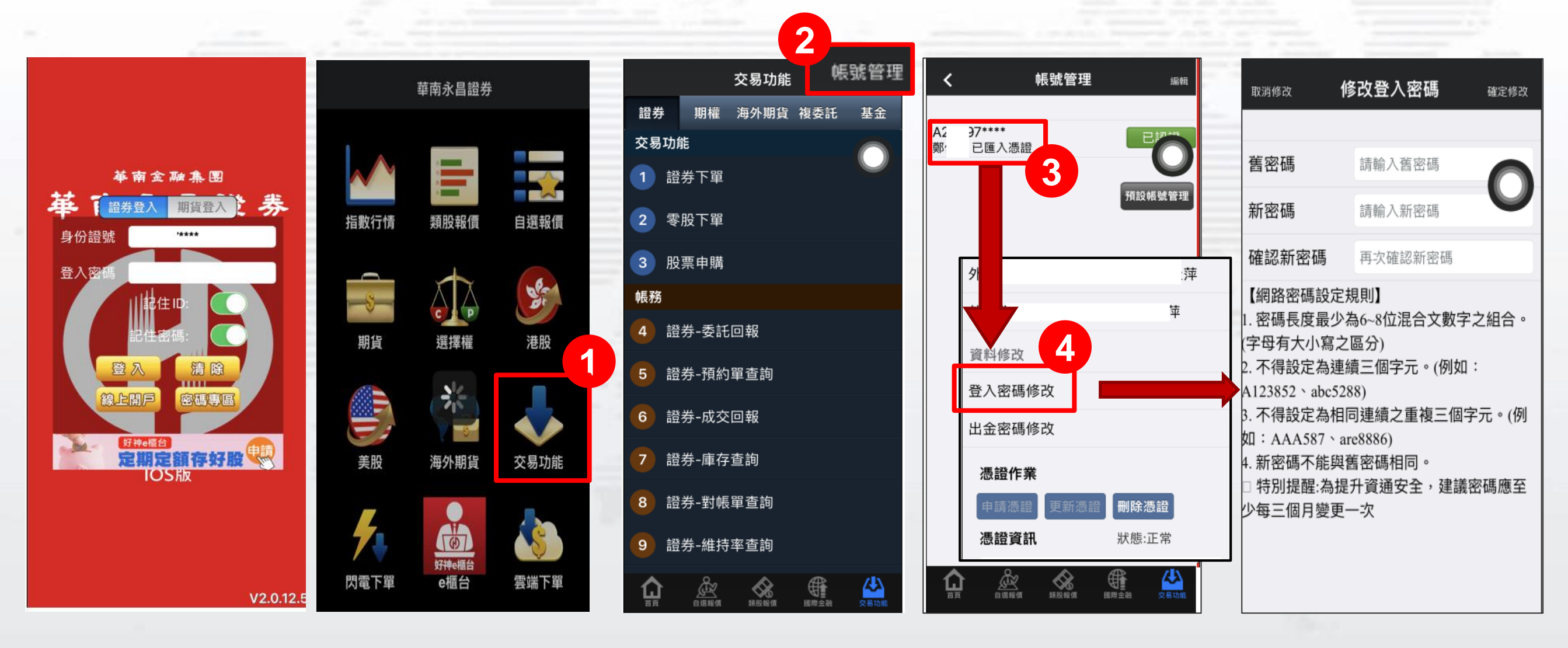

※建議密碼應至少每三個月變更一次。4

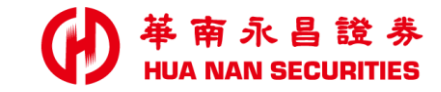

| and shares |  |  | And And And And And And And And And And |
|------------|--|--|-----------------------------------------|

END

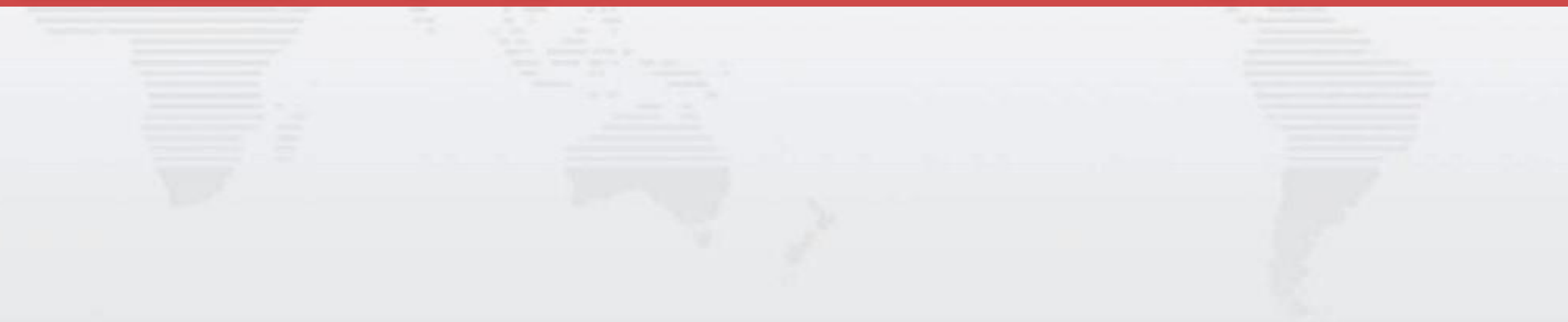